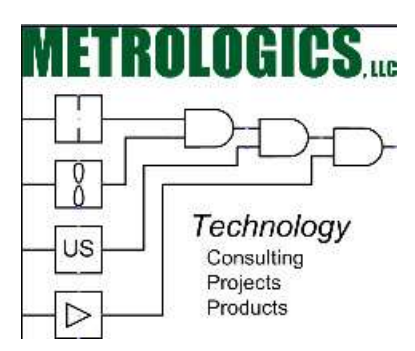

## **Metrologics**, LLC

# **Modbus Client**

## **Application User's Manual**

Version 1.0, June 2, 2015

Copyright: Metrologics, LLC 2015

### **Operation Details**

The Metrologics Modbus Client application is designed to run on any PC platform hardware, and has been tested to Microsoft Windows 8.1+ (standard and Pro) versions.

After installing the Metrologics Modbus client on your PC, create a startup shortcut icon and click this to start the application.

Than main Modbus Client window below should now be in focus.

| Þ                                                                                                    | MB Clie          | nt v. 1.17 - [def | fault.rtu] |  |   |
|----------------------------------------------------------------------------------------------------|------------------|-------------------|------------|--|---|
| File Tools Help                                                                                       |                  |                   |            |  |   |
| <mark>≥</mark> ⊟   ►                                                                                  | h 🔍 🔖 🐝          | Z                 |            |  |   |
| Alias (name)                                                                                          | Register Address | Value             |            |  |   |
|                                                                                                    |                  |                   |            |  |   |
|                                                                                                    |                  |                   |            |  |   |
|                                                                                                    |                  |                   |            |  |   |
|                                                                                                    |                  |                   |            |  |   |
|                                                                                                    |                  |                   |            |  |   |
|                                                                                                    |                  |                   |            |  |   |
|                                                                                                    |                  |                   |            |  |   |
|                                                                                                    |                  |                   |            |  |   |
|                                                                                                    |                  |                   |            |  |   |
|                                                                                                    |                  |                   |            |  |   |
|                                                                                                    |                  |                   |            |  |   |
|                                                                                                    |                  |                   |            |  |   |
|                                                                                                    |                  |                   |            |  |   |
| Communication Log                                                                                     |                  |                   |            |  |   |
|                                                                                                    |                  |                   |            |  | ~ |
|                                                                                                    |                  |                   |            |  |   |
|                                                                                                    |                  |                   |            |  |   |
|                                                                                                    |                  |                   |            |  |   |
|                                                                                                    |                  |                   |            |  | ~ |
| RTU: 252 <com11 115200.8.n<="" td=""><td>one,One&gt;</td><td></td><td></td><td></td><td></td></com11> | one,One>         |                   |            |  |   |

#### Menu Icons, Function Explanation

| P          | MB Client v. 1.17 - [MCAM_Test.rtu]     | - • <mark>×</mark> |
|------------|-----------------------------------------|--------------------|
| File Tools | Help                                    |                    |
| i 🖌 🖬 🛛    | III 100 I I I I I I I I I I I I I I I I |                    |
| 1 2        | 3 4 5 6 7 8 9 10 11                     |                    |

- 1. *Load Project:* saved projects can be loaded from the directly where you saved them.
- 2. *Save Project:* Projects can be saved to any directory you choose.
- 3. *Start Poll:* This button starts the registers to be polled, based on the communications setup.
- 4. Stop Poll: Stops register polling.
- 5. *Update Selected Values:* Only highlighted (selected) tags will be updated.
- 6. Update Values: Updates all tag values.
- 7. *Write Register:* Opens the register Write dialog box, where you can enter a value to write to the register in the slave device. After writing, the client value will show the confirmed register value you wrote to the slave. Writes can be performed while the master is polling. See Write Register page.
- 8. Clear Register Values: Clears all register values.
- 9. Setup Registers: Opens the register database dialog window. See "Setup Registers" page.
- 10. Setup RTU: Opens the slave communications setup window. See "Setup RTU" page.
- 11. *Hide Communication Log:* Hides the communication log window at the bottom of the main window.

### **Write Register Function**

|          |                  | - <u>1</u> |
|----------|------------------|------------|
| Register | Start/Run Engine | Write      |
| Value    | 1                | Cancel     |

The dialog box above is presented after pressing the Write Register icon on the main menu screen.

First highlight the register you want to write to from the register main window. In the above example, the Start/Run Engine register was selected. This example register is a WORD, and requires a 0, 1, or 2 for the intended function, so writing one of these values into the "Value" entry field, then pressing the "Write" button, will write the value to the register.

Note: It is assumed that the user understands and is aware of the correct values available to the register type, and its control functions, if any. User assumes responsibility for resulting slave device actions after writing to any slave registers.

## Setup Registers

|                  |                  | Setur                  | o Kegi                      | sters                           |                                           |                                                   |
|------------------|------------------|------------------------|-----------------------------|---------------------------------|-------------------------------------------|---------------------------------------------------|
| Register Address | Units            | Туре                   | Hex                         | Value Map                       | Scaling                                   | Add                                               |
|                  |                  |                        |                             |                                 |                                           | Edit                                              |
|                  |                  |                        |                             |                                 |                                           | Remove                                            |
|                  |                  |                        |                             |                                 |                                           | Remove All                                        |
|                  |                  |                        |                             |                                 |                                           |                                                   |
|                  |                  |                        |                             |                                 |                                           |                                                   |
|                  |                  |                        |                             |                                 |                                           | Mana Ha                                           |
|                  |                  |                        |                             |                                 |                                           | Move op                                           |
|                  |                  |                        |                             |                                 |                                           | Move Down                                         |
|                  | Register Address | Register Address Units | Register Address Units Type | Register Address Units Type Hex | Register Address Units Type Hex Value Map | Register Address Units Type Hex Value Map Scaling |

To add a new register to your tag database, press the "Add" button located in the upper right hand corner of the Tags Database window (see below).

| Group            | No group           | ×                                       | ОК     |
|------------------|--------------------|-----------------------------------------|--------|
| Alias (name)     |                    |                                         | Cancel |
| Register Address |                    |                                         |        |
| Units            |                    |                                         |        |
| Float value      | Default            | Hex show                                |        |
| Enable Scaling   |                    |                                         |        |
| Туре             | Linear [A * X + B] | ~                                       |        |
| Value A          | 0.000 🗘            |                                         |        |
| Value B          | 0.000 🗘            |                                         |        |
| Use value map    |                    |                                         |        |
| Value            | Show Text          |                                         |        |
|                  |                    | -                                       |        |
|                  |                    | ( ) ( ) ( ) ( ) ( ) ( ) ( ) ( ) ( ) ( ) |        |

*Groups* can be created that allow for ordered tags by type or area, or any freeform tag groupings, which make for easier tag reading in the main polling window. See Tag Groups Setup page.

Alias (name) is used to define the tag name.

*Register Address* is used for entering the actual register to be polled. It is assumed the user understands the difference between Modbus register numbering schemes. For further information on the Modbus protocol, please visit www.modbus.org website and download the Modbus documentation.

*Units* field is used to define an engineering units tag field. Examples: VDC, ACV, PSIG, Inches, Feet, Gallons, Barrels, etc.

*Float Value*. Checking this box enables the floating point register value to be configured based on its slave device setup. Choices are: Default (most common), Byte Swap, Word Swap, Byte Word Swap.

*Hex Show*. Checking this box will display the hexadecimal value of the register in the main poll window.

**Enable Scaling** (see below) allows for scaling of the slave polled register to be converted at the master poll window into a new value other than what is actually in the slave native register. Choices are Linear [A \* X + B], and quadratic  $[A * (X ^ B)]$ . In the example below, we are reading an analog value from the slave, which is an INTEGER and is represented by a value of 12500. To scale this value to VDC, you would select the Linear scaling method, then enter in 0.001 in the Value A field. The resulting poll window display will be scaled and will show a register value of 12.500 VDC.

| Group            | Analog Inputs            | OK     |
|------------------|--------------------------|--------|
| Alias (name)     | Battery                  | Cancel |
| Register Address | 30003                    |        |
| Units            |                          |        |
| Float value      | Default v Hex show       |        |
| Enable Scaling   |                          |        |
| Туре             | Linear [A * X + B] 🛛 🗸 🗸 |        |
| Value A          | 0.001                    |        |
| Value B          | 0.000                    |        |
| Use value map    |                          |        |
| Value            | Show Text                |        |
|                  |                          |        |
|                  |                          |        |

#### Use Value Map

| Group            | Informational      | ✓ ок     |
|------------------|--------------------|----------|
| Alias (name)     | Cell Modern Model  | Canc     |
| Register Address | 40121              |          |
| Units            |                    |          |
| Float value      | Default V He       | show     |
| Enable Scaling   |                    |          |
| Туре             | Linear [A * X + B] | . v      |
| Value A          | 0.000 💠            |          |
| Value B          | 0.000 \$           |          |
| ✔ Use value map  |                    |          |
| Value            | Show Text          | 4        |
| 2                | HE-910D 3G Modem   |          |
| 0                | Unknown            | distanti |
| 1                | WPM50 2G Modem     |          |

In the above example, the Use Values Map check box is selected and then values can be added to the values map by pressing the green "+" add button. Deleting an added value field can be performed using the "-" button. See example below.

|           | Add value map |        |
|-----------|---------------|--------|
| Value     |               | ОК     |
| Show text |               | Cancel |

In the example "Use Values Map" window above, we are reading a WORD register that houses the codes to indicate the type of modem that is detected in our MCAM product. A value of 0, 1, or 2 in the slave register will display the enumerations indicated above.

### Adding Register Groups

| lo group<br>TIME               | Add    |
|--------------------------------|--------|
| ligital Inputs<br>nalog Inputs | Edit   |
| romational                     | Remove |
|                                |        |
|                                |        |
|                                |        |
|                                |        |
|                                |        |
|                                |        |
|                                |        |

The Groups Manager window can be accessed by selecting the Tools, Group Manager drop down menu from the main screen.

| MB Client             | ×.     |
|-----------------------|--------|
| Input new group name: | OK     |
|                       | Cancel |
|                       | ]      |

In the example above, the "Add" button is selected and the Group creation screen below is used to enter the new tag group to create. It is suggested to add your register groups using this method first before creating your tag database, which will allow you to select which group you want your tags to go into during the tag creation process. The example screen below shows the result of creating and ordering tags into Groups. This can be a very effective tool in segregating specific registers into meaningful groupings, which when large tags databases are being used, will result in easier register value observations.

|                   | wib Client v. 1.17 - DvicAiw_Testituj | 1 |
|-------------------|---------------------------------------|---|
| File Tools Help   |                                       |   |
| 🖌 🕞 🕨 🔳 🚽         | ) 😫 😫 🏠 😫 🔽                           |   |
| Alias (name)      | Register Address Value                |   |
| TIME              |                                       |   |
| Vear              | 40101                                 |   |
| Month             | 40102                                 |   |
| Dav               | 40103                                 |   |
| Hour              | 40104                                 |   |
| Minutes           | 40105                                 |   |
| Seconds           | 40106                                 |   |
| Digital Inputs    |                                       |   |
| DIN1              | 10001                                 |   |
| DIN2              | 10002                                 |   |
| DIN3              | 10003                                 |   |
| DIN4              | 10004                                 |   |
| Analog Inputs     |                                       |   |
| AIN1              | 30001                                 |   |
| AIN2              | 30002                                 |   |
| Battery           | 30003                                 |   |
| USB 5V            | 30004                                 |   |
| Informational     |                                       |   |
| Cell Modem Model  | 40121                                 |   |
| Firmware revision | 40112                                 |   |
| Hardware Model    | 40001                                 |   |
| Hardware Status   | 40111                                 |   |
| Last Error Code   | 40108                                 |   |
| Reboot Source     | 40107                                 |   |
| RTU Number        | 40100                                 |   |

#### Setup RTU Functions

| RTU Number       | 252       |    | Serial Client | ОТ   | CP Client | ОК     |
|------------------|-----------|----|---------------|------|-----------|--------|
| Serial Configura | ation     |    |               |      |           | Cancel |
| COM Port         | 5         | ~  | Handshakes    | None | ~         | Cancer |
| Baudrate         | 115200    | ~  | Stop Bits     | One  | ~         |        |
| Parity           | None      | ~  | Data Bits     | 8    | ~         |        |
| TCP Configurat   | lion      |    |               |      |           |        |
| IP Address       | 127.0.0.1 |    | Port          | 502  |           |        |
| Read timeout     | 5000      | ms | Write timeout | ( i  | 000 ms    |        |
| Polling interval | 100       | ms |               |      |           |        |

In the RTU Configuration screen example above, you can configure your communications settings with your target slave device. See explanations below.

**RTU Number**: Enter the slave device ID.

*Serial Client*: Select when connecting to slave devices using your PC's serial port (native or USB converter. If using a USB serial converter, it is recommended to insert that device before starting the Modbus client application. Use the drop down list box to select the available desired comm port. Select the appropriate slave device Baud Rate, Parity, Handshake, Stop Bits, and Data Bits.

**TCP Client**: Select this option if connecting to a slave device using Modbus TCP and an Ethernet connection. Enter the slave IP address and the routing port number for connectivity to the slave Ethernet port.

*Read Timeout*: Enter the desired read timeout in milliseconds.

Write Timeout: Enter the desired write timeout in milliseconds.

**Polling Interval:** Enter the polling interval in milliseconds.

Select "OK" after configuring the communications parmaters.

## **Metrologics Contact Information:**

## **Metrologics**, LLC

27027 Westheimer Parkway, Suite 700

Katy, Texas 77494

Phone: 281-382-8987

www.metrologics.net

fred.wenzel@metrologics.net

sales@metrologics.net